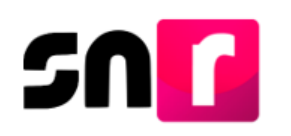

# Sistema Nacional de Registro de Precandidatos y Candidatos (SNR).

## Guía para realizar el registro y consulta de integrantes de ayuntamiento de candidaturas independientes a través de la liga pública del SNR.

A continuación, se describe el procedimiento para realizar el registro y consulta de la información de los integrantes de ayuntamiento de candidaturas independientes a través de la liga pública del Sistema Nacional de Registro de Precandidatos y Candidatos (SNR).

## Consideraciones previas.

 Para realizar el registro de integrantes de ayuntamiento es necesario que, previamente se haya registrado el/la candidato/a independiente titular, toda vez que, es la única persona facultada para realizar el registro de la planilla de ayuntamiento en liga pública.

El procedimiento para realizar el registro de candidaturas independientes se encuentra en la siguiente guía: <u>Guía para registrar candidaturas</u> independientes en la liga pública del SNR.

- El/la candidato/a o candidato/a independiente propietario/a deberá tener a su alcance el número de folio, así como su clave de elector, para ingresar a la liga pública, cabe precisar que ambos datos se encuentran contenidos en el Formulario de Aceptación de Registro (FAR), generado al momento de realizar el registro del titular.
- El titular de la planilla de ayuntamiento deberá contar con la información personal del/la integrante de ayuntamiento y de la suplencia de la candidatura que solicite el sistema, entre ella: CURP, RFC, clave de elector, teléfono y correo electrónico.

El **Formulario de Planilla de Ayuntamiento (FPA)** generado en sistema deberá ser firmado por el/la candidato/a, escaneado y cargado en la liga pública del SNR, así como ser presentado en original ante el OPL o la DEPPP, según corresponda.

Importante: Para el óptimo funcionamiento de la liga pública, se sugiere ingresar a internet desde un navegador **Google Chrome**.

Nota: La información contenida en las imágenes de la presente guía, es ilustrativa, por lo que los datos utilizados son ficticios y no representan la identidad de ninguna persona.

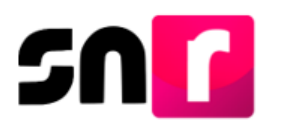

Para realizar el registro de los y las integrantes de ayuntamiento de candidaturas independientes en la liga pública, deberás ingresar a la página principal del SNR, proporcionada por el OPL o la DEPPP, según corresponda (<u>https://candidatosnacionales.ine.mx/snr/app/login</u>), y dar clic en el botón **Liga pública**, ubicado en la parte inferior de la pantalla.

| Ingresa tu usuario y contraseña |  |
|---------------------------------|--|
| *Nombre de usuario:             |  |
| *Contraseña:                    |  |
| mk2cyh                          |  |
| *Código de seguridad            |  |
| Ingresar                        |  |

A continuación, deberás capturar el **folio de registro** y la **clave de elector** del/la candidato/a titular, así como el código de seguridad, y dar clic en el botón **Ingresar**.

| Captu                  | ra el folio de registro que se encuentra en tu formulario. |
|------------------------|------------------------------------------------------------|
| *Folio de reg          | istro                                                      |
| 40871115               |                                                            |
| *Clave de el           | ector                                                      |
| LALALL92               | 042001M100                                                 |
| *Código de s<br>gnfprg |                                                            |
|                        | Ingresar                                                   |
|                        | ¿Aún no tienes un folio de registro?                       |

Nota: El folio de registro se ubica en la parte superior derecha del FAR.

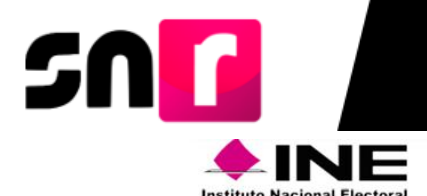

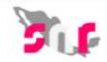

#### Formulario de Aceptación de Registro de la Candidatura

Proceso Local Ordinario 02 junio 2019 - TAMAULIPAS

Con fundamento en lo preceptuado por la normatividad aplicable, de conformidad con la norma estatutaria y en el estricto apego al Reglamento de Elecciones y al Anexo 10.1 emitidos por el INSTITUTO NACIONAL ELECTORAL se presenta el Formulario de Aceptación de Registro para el Cargo de PRESIDENCIA MUNICIPAL

| * Tipo de candidatura: PRESIDENCIA MUNICIPAL             |                        | <ul> <li>Entidad / Demarcación o<br/>TAMAULIPAS/ABASOLC</li> </ul> | Municipio:<br>)       | <ul> <li>Tipo de sujeto obligado: CANDIDATURA<br/>INDEPENDIENTE</li> </ul> |  |
|----------------------------------------------------------|------------------------|--------------------------------------------------------------------|-----------------------|----------------------------------------------------------------------------|--|
| <ul> <li>Sujeto Obligado: C<br/>INDEPENDIENTE</li> </ul> | ANDIDATURA             |                                                                    |                       | Folio de registro: 40871115                                                |  |
| Fecha de captura: 25                                     | 5 DE NOVIEMBRE DE 2019 |                                                                    |                       |                                                                            |  |
| Propietario/a                                            | de la candidatura      | Asociac                                                            | ión civil             |                                                                            |  |
| Lema de campaña:                                         | 6                      |                                                                    |                       |                                                                            |  |
| * Clave de elector:                                      | LALALL92042001M100     | * Nombre:                                                          | TODOS JUNTOS A.C.     |                                                                            |  |
| Nómere de                                                |                        | * RFC:                                                             | TOD920420MMC          |                                                                            |  |
| identificador OCR                                        | t:                     |                                                                    | Representante legal   |                                                                            |  |
| * Nombre:                                                | JOAQUIN MERCADO SOLIS  | * Nombre:                                                          | JOAQUIN MERCADO SOLIS |                                                                            |  |

Una vez que hayas ingresado a la liga pública, deberás seleccionar la opción: **Planilla de ayuntamiento**.

| 0 | Datos apoyo ciudadano | 0 | Datos candidatura independiente | $\bigcirc$ | Planilla de ayuntamiento |
|---|-----------------------|---|---------------------------------|------------|--------------------------|
|---|-----------------------|---|---------------------------------|------------|--------------------------|

Posteriormente, se mostrará en pantalla el formulario de registro. Las secciones y campos que componen el formulario, deberán ser capturados de conformidad al procedimiento contenido en la <u>Guía para registrar integrantes del ayuntamiento en sistema.</u>

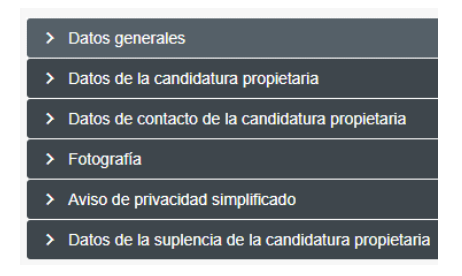

Nota: Son campos de captura obligatoria los marcados con un asterisco rojo (\*).

Una vez concluida la captura de información en cada una de las secciones antes descritas, deberás dar clic en el botón **Guardar**, ubicado en la parte inferior del formulario de registro.

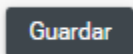

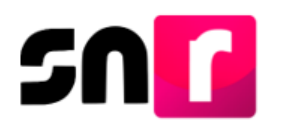

Hecho lo anterior, se mostrará el siguiente mensaje: "Los datos capturados son los que se remitirán para su registro, favor de validarlos", con el objetivo de confirmar la correcta captura de la información, por lo que, en caso de ser correcta, deberás dar clic en el botón de Aceptar.

| Con | firmación del registro                                                | ×              |
|-----|-----------------------------------------------------------------------|----------------|
| A   | Los datos capturados son los que se remitirán para su registro, favor | de validarlos. |
|     | ✓ Aceptar ×                                                           | Cancelar       |

Nota: En caso de omitir la captura de algún campo obligatorio (\*), el sistema no guardará el registro, hasta que sea capturado dicho dato.

De haber capturado la información de manera correcta, el sistema mostrará el siguiente mensaje informativo: **"Registro de planilla exitoso".** 

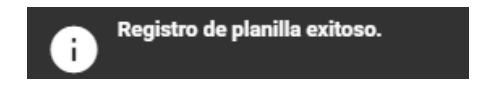

Nota: En este momento has terminado con la captura de información del/la candidato/a integrante del ayuntamiento de manera individual, sin embargo, recuerda que, para **concluir el registro**, deberás capturar la totalidad de los candidatos/as integrantes del ayuntamiento, **Generar el FPA** y **Adjuntar el FPA**.

## Consulta.

Para realizar la consulta de los registros capturados previamente, deberás seleccionar el menú de **Consulta**, el cual se encuentra en la parte superior derecha de la pantalla.

### Captura | Consulta

A continuación, se mostrará una tabla con los/las integrantes de ayuntamiento registrados con anterioridad.

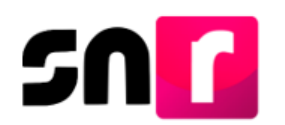

| *Entidad:    |                                                         |                              | *Tipo de candio                        | *Tipo de candidatura:                    |                                                  |                         |                            | *Demarcación o municipio:        |                             |          |   |
|--------------|---------------------------------------------------------|------------------------------|----------------------------------------|------------------------------------------|--------------------------------------------------|-------------------------|----------------------------|----------------------------------|-----------------------------|----------|---|
| TAMAULIPAS v |                                                         |                              | ▼ PRESIDENC                            | PRESIDENCIA MUNICIPAL V                  |                                                  |                         | ABASOLO                    |                                  |                             | Ŧ        |   |
| *Tipo<br>CA  | Tipo de sujeto obligado:<br>CANDIDATURA INDEPENDIENTE * |                              |                                        | *Sujeto obligad                          | "Sujeto obligado:<br>CANDIDATURA INDEPENDIENTE V |                         |                            | Nombre:<br>JOAQUIN MERCADO SOLIS |                             |          | Ŧ |
|              | Tipo de asociación                                      | Sujeto obligado              | Nombre del titular del<br>ayuntamiento | Candidatura del titular del ayuntamiento | Nombre del candidato de<br>planilla              | Candidatura de planilla | Entorno geográfico         | Estatus                          | Número de lista de planilla | Acciones |   |
| C<br>IN      | ANDIDATURA<br>IDEPENDIENTE                              | CANDIDATURA<br>INDEPENDIENTE | JOAQUIN MERCADO<br>SOLIS               | PRESIDENCIA<br>MUNICIPAL                 | GUADALUPE<br>CERVANTES<br>PEÑAZCO                | REGIDURIA MR            | TAMAULIPAS / 1-<br>ABASOLO | REGISTRADO                       | 1                           | 0        |   |
|              |                                                         |                              |                                        |                                          | K K 🚺                                            | >>  10 ¥                |                            |                                  |                             |          |   |

En la última columna de la tabla, se mostrará el siguiente ícono <sup>1</sup> por cada registro, el cual al dar clic sobre éste, se mostrará las secciones del formulario con la información precargada y sin posibilidad de editarla.

| Datos generales    |                      |                              |
|--------------------|----------------------|------------------------------|
|                    |                      |                              |
| *Fecha de captura: | "Clave de elector:   | Número de identificador OCR: |
| 26/11/2019         | DOREMA 920420 01M100 |                              |
|                    |                      |                              |
| *Nombre (s):       | *Primer apellido:    | Segundo apellido:            |
| GUADALUPE          | CERVANTES            | PEÑAZCO                      |
|                    |                      |                              |
| *Sexo:             | Sobrenombre:         |                              |
| 🔿 Hombre 🏾 🔘 Mujer |                      |                              |
|                    |                      |                              |
|                    |                      |                              |
|                    |                      |                              |

En la parte inferior del formulario de consulta, se mostrarán los siguientes botones:

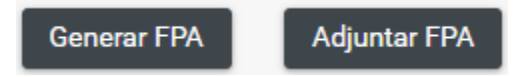

- Generar FPA: A través de esta opción puedes generar el FPA en formato PDF, con la información de las candidaturas integrantes de la planilla, sin considerar aquellas dejadas sin efectos.
- Adjuntar FPA: Esta opción permitirá adjuntar el FPA, el cual se generó previamente a través del botón Generar FPA.

Nota: El FPA que genera el sistema, así como los formularios editables que se encuentran disponibles en el Centro de ayuda del sistema, deberán escanearse y adjuntarse en formato .pdf, .jpg y .png y en un solo archivo por toda la planilla del ayuntamiento que lo conforman.

Para realizar el adjunto del formulario, en la sección de documentación adjunta deberás seleccionar la fecha del documento, dar clic en el botón **Examinar**, seleccionar el documento a adjuntar y posteriormente dar clic en el botón **Agregar**.

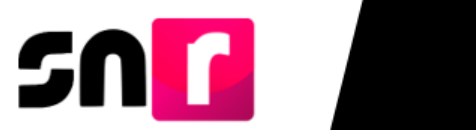

| Тіро                         |                                                       |                                                    |                                                     | *Fecha del documento: |         |          |  |  |  |
|------------------------------|-------------------------------------------------------|----------------------------------------------------|-----------------------------------------------------|-----------------------|---------|----------|--|--|--|
| FORMULARIO DE F              | PLANILLA AYUNTAMIENTO (FPA)                           |                                                    | ~                                                   | 14/11/2019            |         |          |  |  |  |
| éota: solo se aceptan archiv | vos de tipo: *.doc,*.docx,*.pdf,*.png, y *.jpg El nom | bre del archivo no debe tener espacios o caractere | e especiales, puede contener guion bajo (_) y acent | D9.                   |         |          |  |  |  |
|                              | + Examinar 🖄 Agregar 🔕 Cancelar                       |                                                    |                                                     |                       |         |          |  |  |  |
|                              | 0%                                                    |                                                    | Porcentaje de a                                     | Imacenamiento         |         | 100%     |  |  |  |
|                              | 18                                                    |                                                    |                                                     |                       |         |          |  |  |  |
|                              | Tabla de Documentación                                |                                                    |                                                     |                       |         |          |  |  |  |
|                              | Nombre del Archivo                                    | Тіро                                               | Peso                                                | Fecha de carga        | Estatus | Acciones |  |  |  |
|                              | EPA_FIRMADO.pdf                                       | FORMULARIO DE PLANILLA DE                          | 2.00                                                | 14-11-2019            | ACTIVO  | A        |  |  |  |
|                              |                                                       | AYUNTAMIENTO (FPA)                                 | 2.00                                                |                       |         | •        |  |  |  |
|                              |                                                       | AYUNTAMIENTO (FPA)                                 | Total de registros 1, Página 1 de 1                 | <                     |         | •        |  |  |  |

Finalmente deberás dar clic en el botón Adjuntar para que el documento sea almacenado correctamente en el sistema.

Con el adjunto del formulario, el estatus de los registros cambiará a Por verificar.

## Modifica.

El procedimiento para realizar modificaciones de los registros de candidatos/as integrantes de Ayuntamientos se encuentra especificado en la <u>Guía para consultar</u> y modificar integrantes del ayuntamiento.

Con este procedimiento se concluye la presente guía.